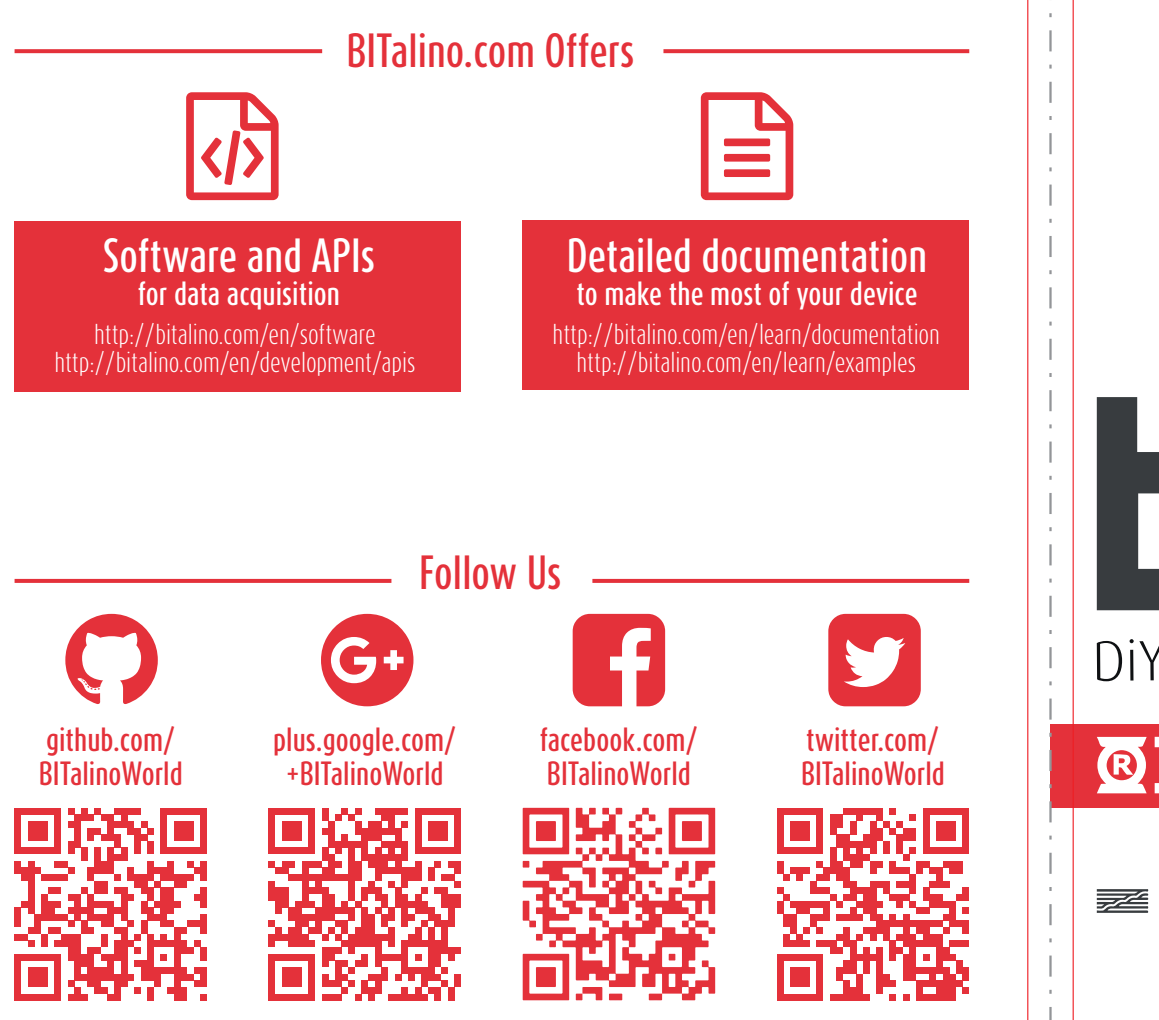

DiY biosignals

# **Quickstart Guide**

ircam Eentre Pompidou

Have any questions? Visit: <u>www.bitalino.com</u> for software and documentation | <u>forum.bitalino.com</u> to share your thoughts and projects | <u>bitalino@plux.info</u> to talk with our team

#### Quickstart Guide

## Connect to Another Network

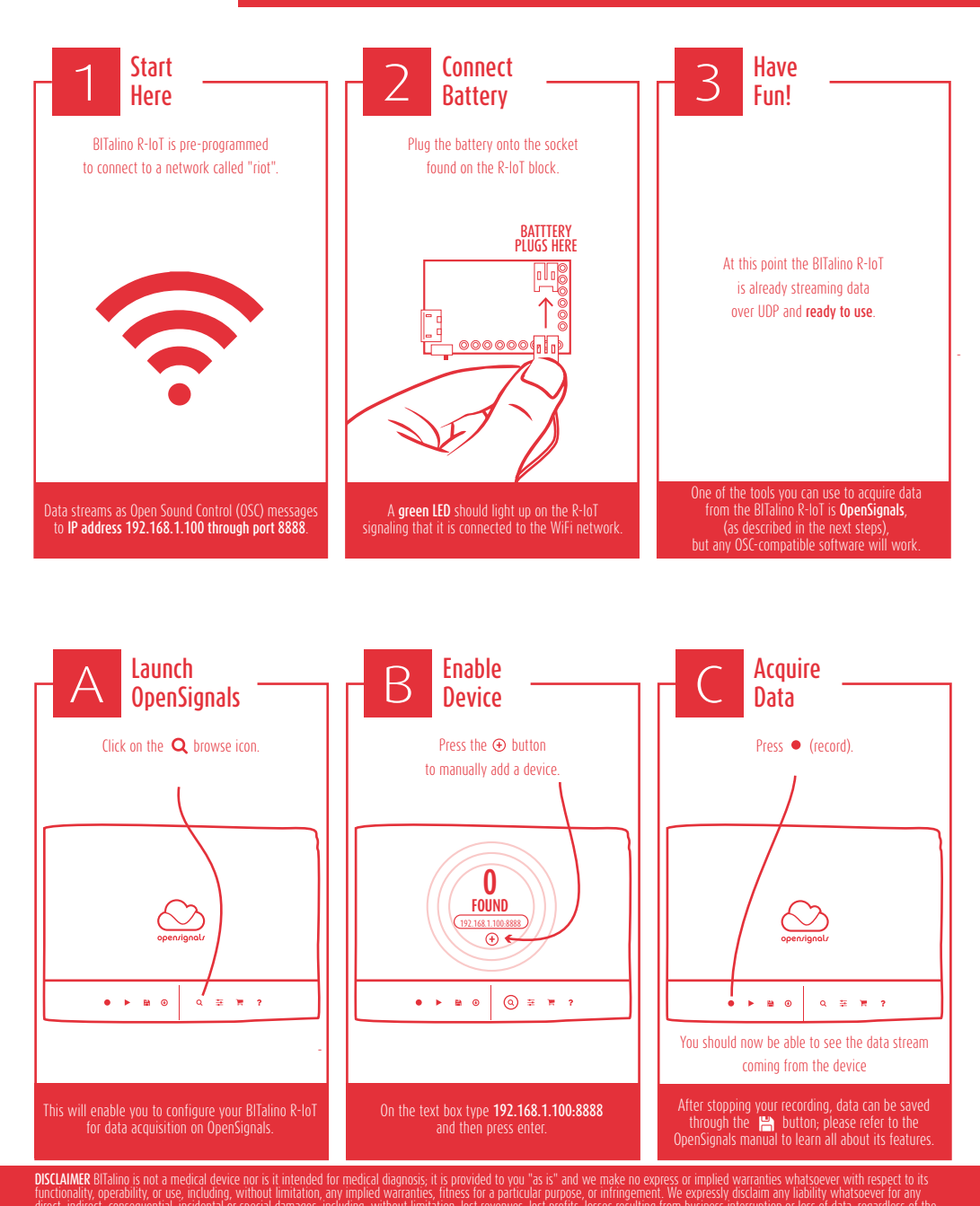

By default BITalino R-IoT is configured to connect to a computer with the fixed IP address 192.168.1.100 on port 8888 over a network with SSID named "riot". These settings can be changed as follows:

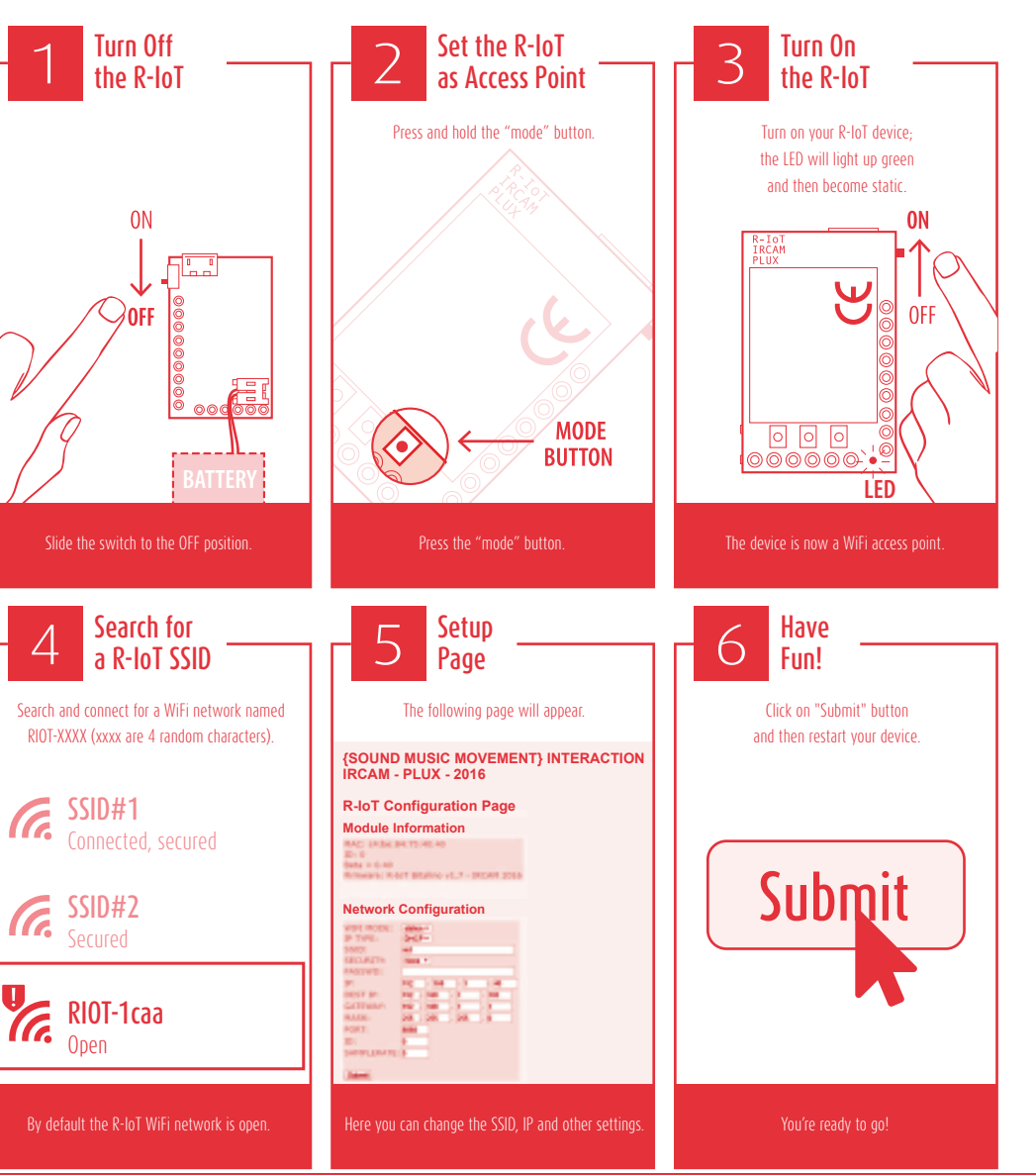

Have any questions? Visit:

www.bitalino.com for software and documentation | forum.bitalino.com to share your thoughts and projects | bitalino@plux.info to talk with our team

©PLUX wireless biosignals 2018 | BITalino R-IoT Quick Start Guide 1.0.0 | 2018.09

# Quickstart Guide

## Flashing Your Own Firmware

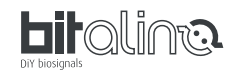

1. Download and install Energia version 17 from energia.nu/download

2. Modify the cc3200.ld file and change the HEAP\_SIZE value to 0x00007500.

- Windows: this file is located in
- C:\Program Files(x86)\energia-0101E0017\hardware\cc3200\cores\cc3200 Mac OS: right-click on the Energia application and select "show package contents"
- then go to Contents/Resources/Java/hardware/cc3200/cores/cc3200
- Additionally, the WiFiUdp.cpp source file must be modified (hardware\cc3200\libraries\Wifi), as its function parsePacket() blocks during 10ms. The code has been modified to reduce this timeout to 1ms (change timeout.tv\_usec = 1000 instead of 10000) to maintain a low latency and a 200Hz update rate of the IMU streaming.
- 4. We also provide a pre-configured version of Energia 17 (Windows and MacOS) for an easier setup of the environment; check out the root of the following GitHub repository: github.com/BITalinoWorld/firmware-bitalino-riot
- 5. Get the SLFS library from github.com/Ircam-R-IoT/SLFS and copy it into Documents/Energia/libraries
- 6. Get the BITalino Energia library from github.com/Ircam-R-IoT/bitalino-energia-library and drop it into Documents/Energia/libraries
- 7. Open the firmware.ino file with Energia and click the "Verify" button in the upper left corner. If it compiles without errors, you're ready to upload your own code to the BITalino R-IoT board.

#### To upload your firmware the following steps are needed:

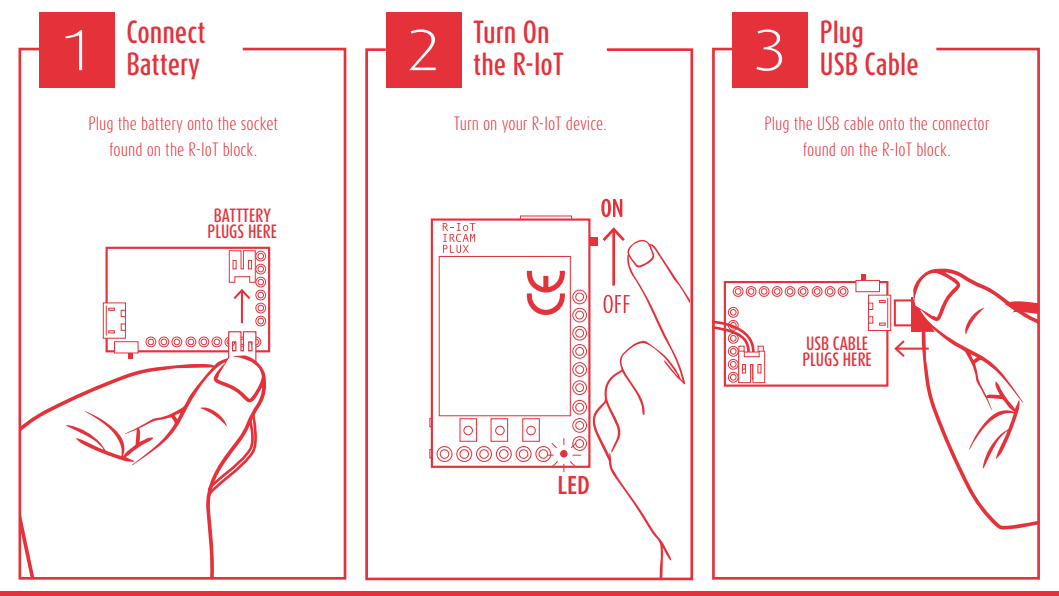

DISCLAIMER BiTalino is not a medical device nor is it intended for medical diagnosis, it is provided to you "as is" and we make no express or implied warranties whatsoever with respect to its functionality, operability, or use, including, without limitation, any implied warranties, fitness for a particular purpose, or infringement. We expressly disclaim any liability whatsoever for any direct, indirect, consequential, incidental or special damages, including, without limitation, base revenues, lost profits, losser resulting from business interruption or loss of data, regardless of the form of action or legal theory under which the liability may be asserted, even if advised of the possibility of such damages.

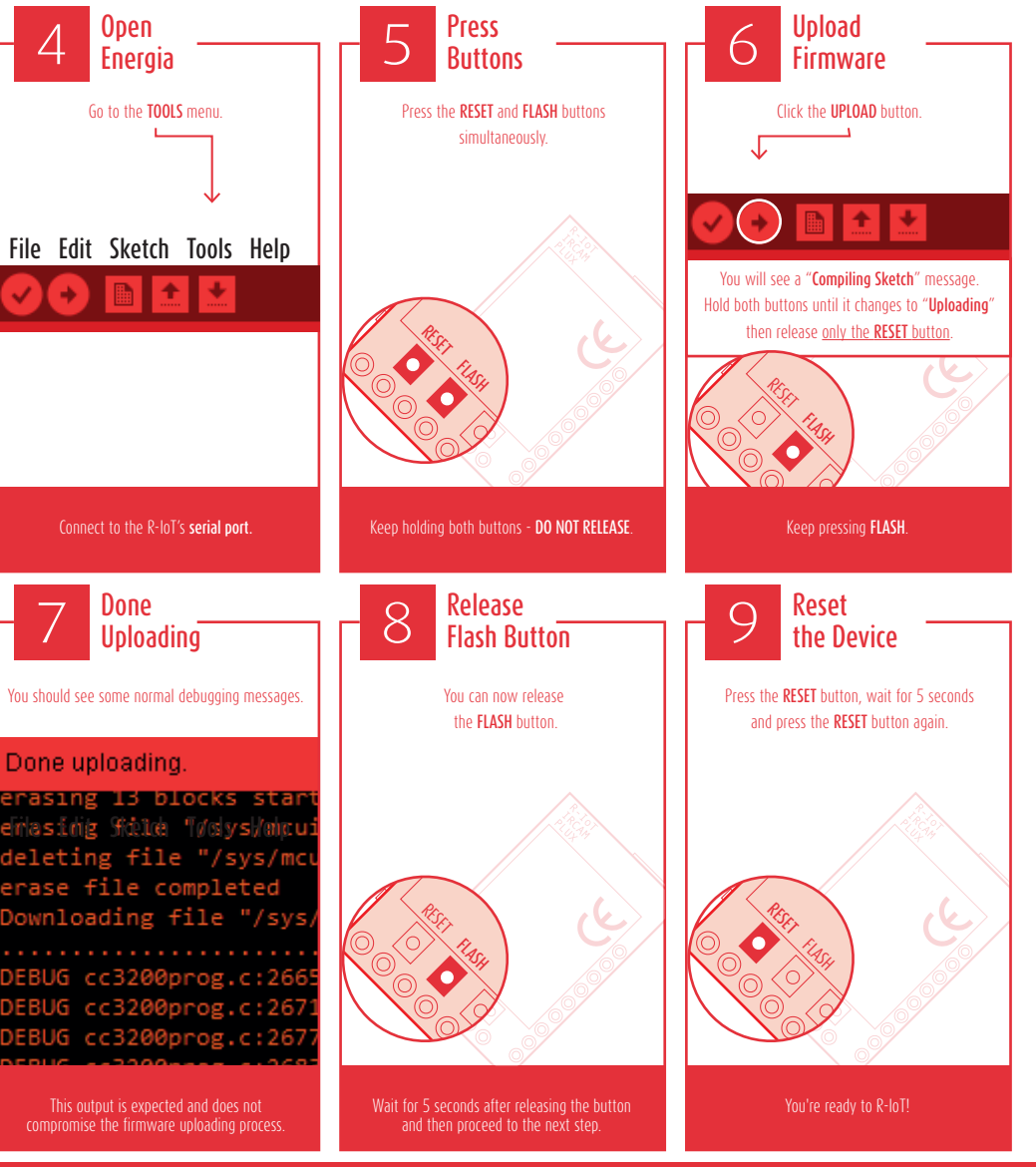

Have any questions? Visit: <u>www.bitalino.com</u> for software and documentation | <u>forum.bitalino.com</u> to share your thoughts and projects | <u>bitalino@plux.info</u> to talk with our team

©PLUX wireless biosignals 2018 | BITalino R-IoT Quick Start Guide 1.0.0 | 2018.09